Step 1 - Use the pictures below to guide your setup for the PCS Canvas parent app. Sit with your student and login to their Canvas account. Follow the steps below to generate a pairing code needed to complete your parent app account.

- 1 Account Icon (left menu)
- 2 Settings (pop out menu)
- 3 Pair with Observer (menu button on the right)

| (1)          | Notifications   | Ways to Contact |                                 |                                                        |                            |                        |  |
|--------------|-----------------|-----------------|---------------------------------|--------------------------------------------------------|----------------------------|------------------------|--|
| Account      | Profile         | Can             | neron E                         | Bird's Settings                                        | Email Addresses            |                        |  |
| ത            | Files 2         | Full Name:*     | Cameron Bir<br>This name will t | rd<br>be used for grading.                             | pcraighill+cb@instru       | *                      |  |
| Dashboard    | Settings        | Display Name:   | Cameron Bir                     | rd                                                     | + Email Add                | lress                  |  |
| E<br>Courses | ePortfolios     | Cortable Name   | People will see<br>Bird, Camero | this name in discussions, messages and comments.<br>ON | Other Contacts             | Туре                   |  |
| 0.0          |                 | Sortable Name.  | This name appe                  | ears in sorted lists.                                  | For All Devices            | push ប៊ាំ              |  |
| 238          |                 | Language:       | System Defa                     | ault (English (US))                                    | + Contact Me               | ethod                  |  |
| Groups       |                 | Time Zone:      | Mountain Ti                     | me (US & Canada)                                       |                            |                        |  |
| Calendar     |                 | Ways to         | Log In                          |                                                        | <sup>∞</sup> Edit Settings | 🗞 Edit Settings        |  |
| <b>E</b>     |                 | Organization    |                                 | Login                                                  | 达 Download Subr            | nissions               |  |
| Inbox        | Peyton Craighil |                 |                                 | ill Sandbox cameron                                    | <ul> <li></li></ul>        |                        |  |
| Arc          |                 | Peyton Craigh   | hill Sandbox                    | cbird                                                  | 岛 Pair with Obse           | & Pair with Observer 3 |  |

A small window will popup with a pairing code that is good for 7 days. Parents will use this code to enter into the setup for the phone app. Instructions for completing the phone app setup are on the next page.

|              | Cameron Bird  | I's settings                                                                                                    |                          | -  |
|--------------|---------------|----------------------------------------------------------------------------------------------------|--------------------------|----|
|              | Notifications | 0                                                                                                    | Ways to Contact          |    |
| Account      | Profile       | Cameron Bird's Settings                                                                                                    | Email Addresses          |    |
| ത            | Files         | Full Name:* Cameron Bird<br>This name will be used for grading.                                                                                                    | pcraighill+cb@instru     |    |
| Dashboard    | Settings      | Display Name: Cameron Bird                                                                                                    | + Email Address          |    |
|              | ePortfolios   | People will see this name in discussions, messages and comments.<br>Bird, Cameron                                                                                                    | Other Contacts Type      |    |
| Courses      |               | Sortable Name:<br>This name appears in sorted instance of the source instance of the source of the sour | For All Devices push iii | ĺ. |
| _ <u>2</u> & |               | Language: System Pair with Observer ×                                                                                                    | + Contact Method         |    |
| Groups       |               | Time Zone: Mour ta<br>Share the following palring code with an observer to<br>allow them to connect with you. This code will expire in<br>24 hours, or after one use.                                                                                                    | Selft Settingen          |    |
| Calendar     |               | Ways to Log code                                                                                                    | Settings                 |    |
| ep           |               | Organization                                                                                                    | eq Download Submissions  |    |
| Inbox        |               | Peyton Craighill Sandoon connector                                                                                                    |                          |    |
| Arc          |               | Peyton Craighill Sandbox cbird                                                                                                    | & Pair with Observer     |    |
| ?            |               | Web Services                                                                                                    |                          |    |

Canvas can make your life a lot easier by tying itself in with the web tools

## How to connect with your student using the Canvas Parent mobile app.

Download the Canvas Parent app from the App Store or Google Play.

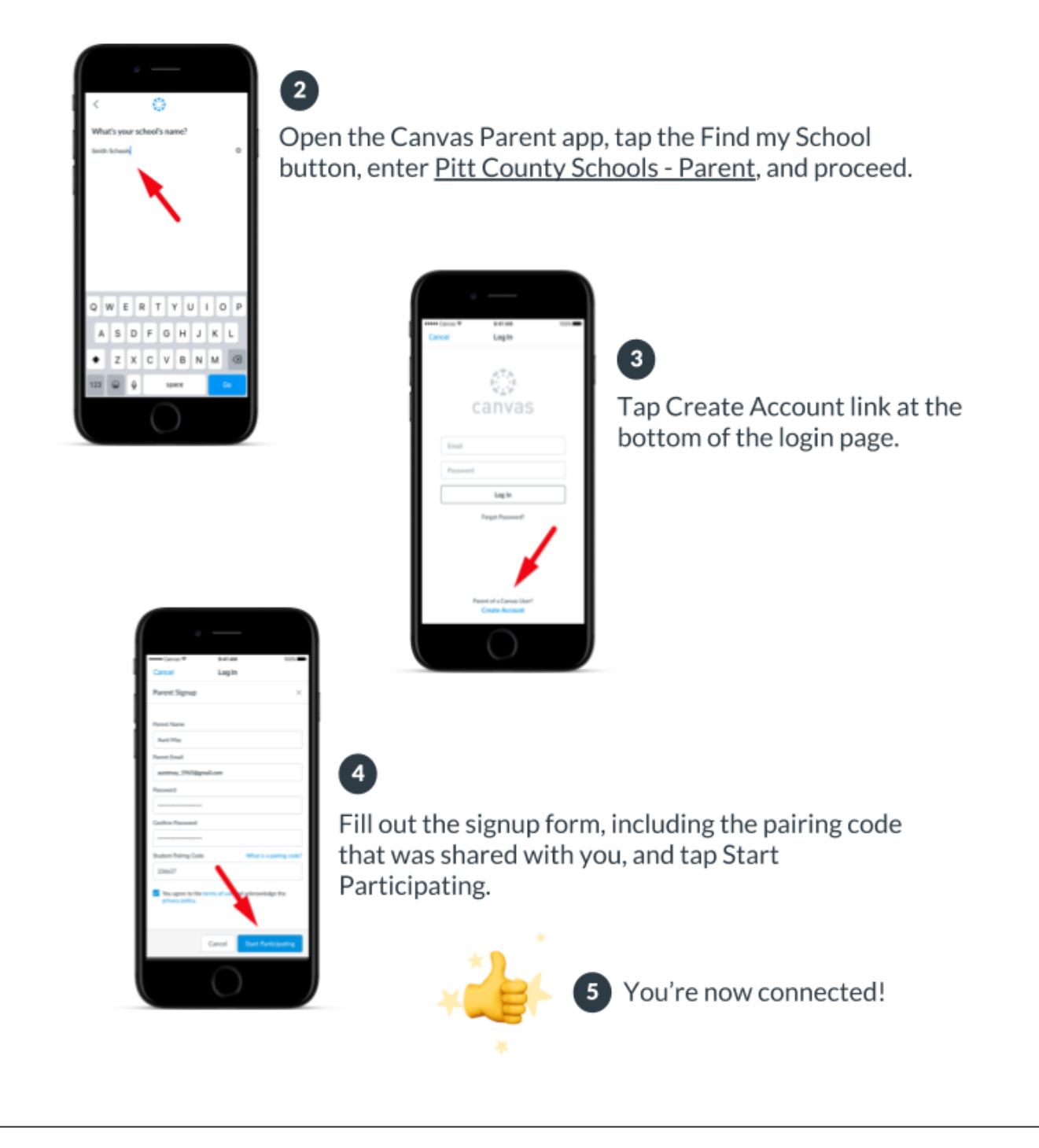